# PROCESS FLOW UNIVERSITY FOUNDATION PROGRAMMES

- 1. Go to ufp.unn.edu.ng
- 2. Click on apply for 2015-

2016

| University Found                                                                                                    | lation Programme                                                                                                    | es at University of                                                                                                    | <sup>-</sup> Nigeria                                                                                                    |  |
|----------------------------------------------------------------------------------------------------|----------------------------------------------------------------------------------------------------|----------------------------------------------------------------------------------------------------|----------------------------------------------------------------------------------------------------|--|
| What is the University<br>Foundation Programme<br>at University of Nigeria<br>Why Choose the<br>Programme<br>Entry Requirements<br>Eligibility Requirements | What is the University                                                                                                    |                                                                                                    | 2015/2016<br>APPLICATION                                                                                                    |  |
| Programme Dates                                                                                                    | Foundation Programme at                                                                                                    | Why Choose the Programme                                                                                                    | Apply for 2015-2016                                                                                                    |  |
| Structure and Content<br>Fees and finance                                                                                                    | University of Nigeria<br>The University of Nigeria offers a range of<br>foundation programmes to help High School                                                                                                    | The university of Nigeria is one of the leading<br>universities in Nigeria, with outstanding<br>facilities and experienced and dedicated<br>teachers. It appreciates that so many<br>chudent with the further their education in | i. Generate an Invoice HERE and Pay the<br>application fee of N25,000.00 through Remita<br>payment platform at any branch of Zenith,<br>First Bank, Fidelity, UBA, Diamond. A receipt                     |  |
| How To Apply<br>Information for New<br>Students                                                                                                    | students progress directly onto degree<br>programmes in theUk. These courses are<br>taught over one academic year, not only<br>providing a qualification to gain entry into<br>leading Uk universities, but also developing<br>the academic skills to ensure success in your | the UK to gain an internationally respected<br>degree and has therefore teamed up with<br>GEEC to teach courses in Business<br>Management, Social sciences and<br>Engineering, Read More                                         | which contains a Remita Number (RRR) will<br>be given to you at the bank. (Please note that<br>Bank charges apply and must be paid)<br>ii. Click HERE and provided the required<br>information. Read More |  |
| Help and Support                                                                                                    | chosen degree subject.<br>Read More                                                                                                    |                                                                                                    |                                                                                                    |  |

3. Click on the link under application guidelines I to generate invoice

## University Foundation Programmes at University of Nigeria

## Apply for 2015-2016

### **Application Guidelines**

 Generate an Invoice HERE and Pay the application fee of N25,000.00 through Remita payment platform at any branch of Zenith, First Bank, Fidelity, UBA chamond. A receipt which contains a Remita Number (RRR) will be given to you at the bank. (Please note that Bank charges apply and must be paid)

ii. Click HERE and provided the required information.

### General Information

iii. Applicants into 2015/2016 the Foundation programme are advised to be checking our website from time to time for the actual date of the entrance Examination and other relevant information.

iv. All Candidates are required to use valid e-mail addresses and PERSONAL Telephone Numbers.

v. The forms must be filled and submitted online either immediately or within two weeks of accessing the website. No downloaded or printed copies of forms will be accepted.

vi. Applicants are to note that 2015/2016 Foundation entrance examination shall hold at the University of Nigeria Enugu Campus.

vii. Candidates are advised to follow the Application Instructions very carefully and ensure they select the Correct COURSES and the required subjects. Failure to do so may adversely affect the Candidate

Search ...

4. Enter your phone number and click on sign

|      | Return Home           | FAQ Recov      | er Password |
|------|-----------------------|----------------|-------------|
| Gen  | erate Payment Invoice |                |             |
| Invo | ice Type UFP App      | plication Form | Ŧ           |
| Tele | phone :               |                |             |

## in

5. Fill the form and click on the submit

| Return H       | ne FAQ            | Recover Password |
|----------------|-------------------|------------------|
| Generate Payme | Invoice           |                  |
| Invoice Type   | UFP Application F | orm 🔻            |
| Surname :      |                   |                  |
| Firstname :    |                   |                  |
| Middlename :   |                   |                  |
| Reg No :       |                   |                  |
| Email :        |                   |                  |
| Telephone No : | 08068803296       |                  |
| Amount (N) :   | 25900             |                  |
|                | Submit            |                  |

- 6. Print out the invoice with the Remita retrieval reference number.
- 7. Take it to any of the banks and make payment on the Remita platform.
- 8. Return to ufp.unn.edu.ng.
- 9. Click on apply for 2015-2016
- 10. Under application guide line, click here on guideline **ii**.

### 11. Enter your RRR number from the bank and save.

# University Foundation Programmes at University of Nigeria

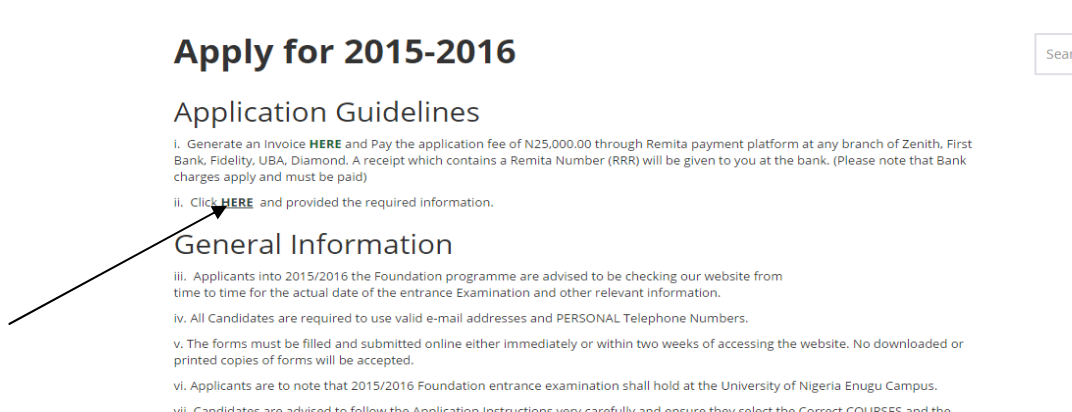

vii. Candidates are advised to follow the Application Instructions very carefully and ensure they select the Correct COURSES and the required subjects. Failure to do so may adversely affect the Candidate

12. Fill the form and Submit

Search ...